## How to apply for financial assistance (fee waiver or childcare grant)

Limited financial assistance is provided by the EMBL Advanced Training Centre Corporate Partnership Programme and EMBO. You may apply for financial assistance by applying online by following the steps below.

Note: childcare grants are only available for EMBO workshops.

On the financial assistance application Details page, fill in the required fields as below.

- Please enter "Financial Assistance" as the Title for your submission as this is a mandatory field.
- Please provide a summary of your scientific work.

|            |        |         |                |        |       |       |       | -walki | pers s | AIGA | , the | Save   | and | 3 COI | tinu | e butt | on to | proc | Jeeu | 1101 | ne A |   | inan | CIBI | 0551 | stan | ce    |       |
|------------|--------|---------|----------------|--------|-------|-------|-------|--------|--------|------|-------|--------|-----|-------|------|--------|-------|------|------|------|------|---|------|------|------|------|-------|-------|
| case e     | enter  | "Fin    | ancia          | assis  | stanc | e" as | s the | title  | of y   | our  | appl  | icatio | n ( | 1)    |      |        |       |      |      |      |      |   |      |      |      |      |       |       |
|            |        |         |                |        |       |       |       |        |        |      |       |        |     |       |      |        |       |      |      |      |      |   |      |      |      |      |       |       |
|            | eum    | marie   | a 1/2/         |        | antu  | inek  | nroia |        | -      |      |       |        |     |       |      |        |       |      |      |      |      |   |      |      | 20   |      |       | - 1-6 |
| racce      | essib  | ility i | nstru          | ctions | , pre | ss A  | lt+0  |        | 2      |      |       |        |     |       |      |        |       |      |      |      |      |   |      |      | 20   | chai | acter | sten  |
| B          | 8 I    | U       | <del>s</del> , | ς x'   | I     | X     | 6 B   |        | •      |      | 41    | 4      | q   | 6,d   | 驔    | ₩¢-    | 3Ξ    | :=   | 推    | Æ    | ≞    | ≘ | 1    | ≡    | ۶ę   | q.   | 8     | az.   |
| <b>)</b> S | Styles |         | Fo             | mat    |       | Font  | ę.    | •      | Size   |      | A     | • 🖾    | -   | ×     |      |        |       |      |      |      |      |   |      |      |      |      |       |       |

## Please then proceed to complete the relevant fields. Click the 'Save & Continue' button when you are finished.

| limited financial assistance is provided by the EMBL<br>apply for financial assistance by completing the field:      | Advanced Training Centr<br>s below. | e Corporate Partne  | rship Program  | me and EMBO. You may   |
|----------------------------------------------------------------------------------------------------|-------------------------------------|---------------------|----------------|------------------------|
| Availability of travel grants is limited to participants a<br>apply for registration fee waivers and childcare grant | attending on-site events i<br>s.    | n Heidelberg. Botł  | on-site and vi | rtual participants can |
| I would like to apply for a Registration Fee Waiver                                                                  | $\bigcirc$                          |                     |                |                        |
| No                                                                                                    |                                     |                     |                | ~                      |
| Please give reasons why your lab cannot fund your at                                                                 | ttendance (max: 255 cha             | r incl spaces)      |                |                        |
| How will attending this conference make a difference                                                                 | e to your career? (max: 2)          | 55 char incl spaces | )              |                        |
|                                                                                                    | ( Back                              | Cancel              | Sava           | E) Save & Continue     |
|                                                                                                    | C DOON                              |                     | 0070           | and a continue         |

On the next page, click the green plus (+) sign under 'YOUR ACCOUNT' (1) and in the pop-up window check the box for 'financial assistance applicant' (2) and click 'OK' (3). Then click the green 'Add financial assistance applicant' button at the bottom (4).

| EMBL                                                 |                                              |
|------------------------------------------------------|----------------------------------------------|
| EMBO   EMBL Symposiur                                | n: The organism and its environment (VP)     |
|                                                      | ×                                            |
|                                                      | Financial assistance applicant               |
| 0                                                    | Financial assistance applicant               |
| Dashboard Add financ                                 | (3)-4 ox                                     |
| Please enter vourself as the financial assista       | Enter your contact information. First Name * |
|                                                      | Maria                                        |
| Please enter yourself as financial assistance applie | Last Name * Becadare                         |
| Select an Account Cor                                | Organization Name * EMBL Heidelberg          |
| YOUR ACCOUNT FIN                                     | Country*                                     |
| Maria Bacadare                                       | Germany                                      |
| Bacadare, Maria M. EMBL Heidelberg                   | maria.bacadare@embl.de                       |
|                                                      | Add financial assistance applicant Cancel    |
| Show All >                                           |                                              |
|                                                      | Eack     Cancel     Save     Save & Continue |

Click 'Save & Continue', then on the next page you can review your information and click Save & Submit.

Results will be announced approximately 1-2 weeks after the application deadline.

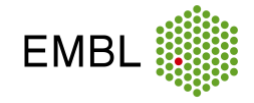